## **Publish Quiz Grades**

Last Modified on 07/27/2023 3:11 pm CDT

There are two options when publishing quiz grades: Automatic and Manual.

## **Automatically Publish Quiz Grades**

1. From the Navbar, click Course Activities, and then select [Quizzes].

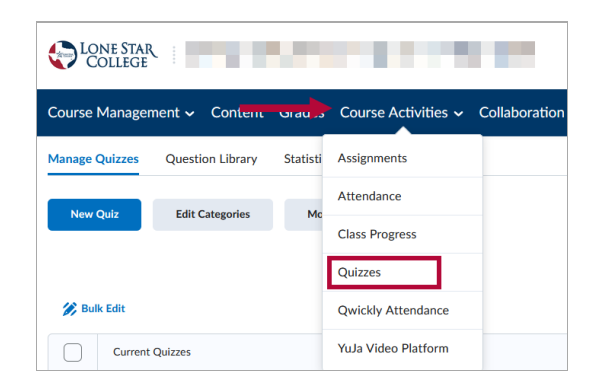

2. Click the down arrow next to the title of the quiz you wish to setup publishing, and in the menu that appears, select **[Edit]**.

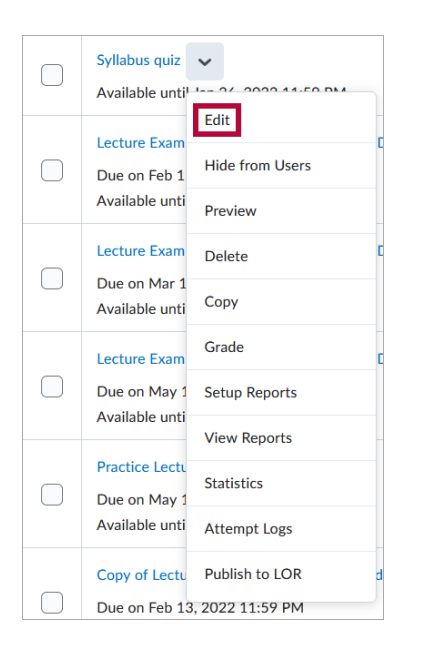

3. From the **[Edit Quiz]** page, make sure the quiz is associated with a **Grade Item**.

| A Back to Manage Quizzes | Syllabus quiz  |  |  |
|--------------------------|----------------|--|--|
| Name *                   |                |  |  |
| Syllabus quiz            |                |  |  |
| Grade Out Of             | Grade Book 🗙 🙆 |  |  |
| Description              |                |  |  |

4. Select the [Evaluation and Feedback] section on the right to expand it.

| Coffee Quiz                                               |                                                                |
|-----------------------------------------------------------|----------------------------------------------------------------|
|                                                           | Availability Dates & Conditions                                |
| Due Date<br>✓ ②   M/D/YYYY                                | Always available                                               |
|                                                           | Timing & Display ▷                                             |
|                                                           | No time limit<br>Header and footer added                       |
| Eq. Neview                                                | Attempts & Completion                                          |
| eate New 🗸 Total Points 5                                 | 1 attempt allowed                                              |
| Add 🗸 Move To 🖌 More Actions 🗸                            | Evaluation & Feedback                                          |
| brewing method involves a semi hour-shaped glass? 1 point | Auto-publish results<br>Sync to grade book<br>1 result display |

5. Check the boxes next to [Auto-publish attempt results immediately upon completion] and [Synchronize to grade book on publish].

| lame *                     |                                                                           | Attempts & Completion                                                           |
|----------------------------|---------------------------------------------------------------------------|---------------------------------------------------------------------------------|
| Syllabus quiz              |                                                                           |                                                                                 |
| arade Out Of               | Due Date           ts         Ŷ In Grade Book ∽                           | Unlimited attempts allowed<br>Category: Quizzes                                 |
| escription                 |                                                                           | Evaluation & Feedback                                                           |
| Please read<br>attempts to | through the syllabus carefully before taking this qui complete this quiz. | z. You have unlimited  Auto-publish attempt results immediately upon completion |
| uestions                   |                                                                           | Preview Synchronize to grade book on publish                                    |
| Add Existing               | Create New                                                                | Total Points 10 When published, display to learners:                            |
|                            |                                                                           | Attempt grade                                                                   |
|                            |                                                                           | and                                                                             |
| Select All                 | Add 🗸 🛛 N                                                                 | Inve To V More Actions V All questions, without correct answers                 |
| 1                          | Where are weekly assignments due?<br>Multiple Choice                      | 1 point<br>Customize Quiz Results Displays                                      |
| 2                          | What percentage of your grade are exams?<br>Multiple Choice               | 1 point Learning Objectives<br>No learning objectives                           |
| 3                          | Under what conditions will you be able to make-up an exam                 | 2 1 point Manage Learning Objectives                                            |

6. Click [Save and Close].

**NOTE:** If these options are not enabled prior to receiving student submissions, the current quiz grades will still need to be manually published and these options will take effect from that point forward.

## **Manually Publish Quiz Grades**

1. Go to [Course Activities] -> [Quizzes].

| College        |                  |          |                     |               |
|----------------|------------------|----------|---------------------|---------------|
| Course Manager | nent 🗸 Contern   | Grau     | Course Activities 🗸 | Collaboration |
| Manage Quizzes | Question Library | Statisti | Assignments         |               |
|                |                  |          | Attendance          |               |
| New Quiz       | Edit Categories  | Mc       | Class Progress      |               |
|                |                  |          | Quizzes             |               |
| 🌮 Bulk Edit    |                  |          | Qwickly Attendance  |               |
| Current        | Quizzes          |          | YuJa Video Platform |               |

2. Click the [Dropdown arrow] next to the quiz title, select [Grade].

| Syllabus quiz<br>Available unti <sup>1</sup>     | •                                  |    |
|--------------------------------------------------|------------------------------------|----|
| Lecture Exam<br>Due on Feb 1<br>Available unti   | Edit<br>Hide from Users<br>Preview | D  |
| Lecture Exam<br>Due on Mar 1<br>Available unti   | Delete<br>Copy                     | D  |
| Lecture Exam<br>Due on May 1<br>Available unti   | Grade<br>Setup Reports             | D  |
| Practice Lectu<br>Due on May 1<br>Available unti | Statistics Attempt Logs            |    |
| Copy of Lectu                                    | Publish to LOR                     | du |

3. Select the boxes next to the student or students you wish to publish.

| Manage Quizzes > Syllabus quiz       |                                                                            |           |       |                                           |  |  |  |
|--------------------------------------|----------------------------------------------------------------------------|-----------|-------|-------------------------------------------|--|--|--|
| Grade Quiz - Syllabus quiz           |                                                                            |           |       |                                           |  |  |  |
|                                      |                                                                            |           |       |                                           |  |  |  |
|                                      |                                                                            |           |       |                                           |  |  |  |
| Export to CSV Export to Excel Expo   | Export to CSV Export to Excel Export to Grades Attempt Logs More Actions 🗸 |           |       |                                           |  |  |  |
|                                      |                                                                            |           |       |                                           |  |  |  |
| Users Attempts Questions             |                                                                            |           |       |                                           |  |  |  |
|                                      |                                                                            |           |       |                                           |  |  |  |
| View By: User ~ Apply                |                                                                            |           |       |                                           |  |  |  |
| Search For Q Show Search             | n Options                                                                  |           |       |                                           |  |  |  |
|                                      |                                                                            |           |       |                                           |  |  |  |
|                                      |                                                                            |           |       |                                           |  |  |  |
| 盲 Reset 🧏 Publish 🥍 Retract Feedback |                                                                            |           |       |                                           |  |  |  |
| First Name ▲ , Last Name             | Completed                                                                  | Score     | Grade | Status                                    |  |  |  |
|                                      |                                                                            |           |       |                                           |  |  |  |
|                                      |                                                                            |           |       |                                           |  |  |  |
| attempt 1                            | Jul 18, 2023 4:07 PM                                                       | 5.25 / 10 | A     | Draft (auto-graded): Jul 18, 2023 4:07 PM |  |  |  |
| overall grade                        |                                                                            | -         | -     |                                           |  |  |  |
| -                                    |                                                                            |           |       |                                           |  |  |  |

4. Click [Publish].

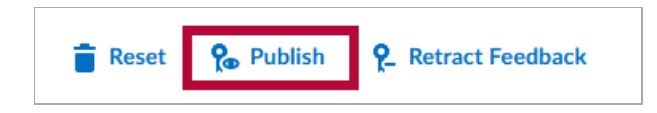

5. You can see the date of your published or draft feedback in the status column.

|  | First Name 🔺 , Last Name        | Completed            | Score | Grade | Status                         |
|--|---------------------------------|----------------------|-------|-------|--------------------------------|
|  |                                 |                      |       |       |                                |
|  | attempt 1                       | Mar 29, 2022 2:25 PM | 0/1   | D     | Published: Mar 8, 2023 3:38 PM |
|  | overall grade (highest attempt) |                      | 0/1   | D     |                                |